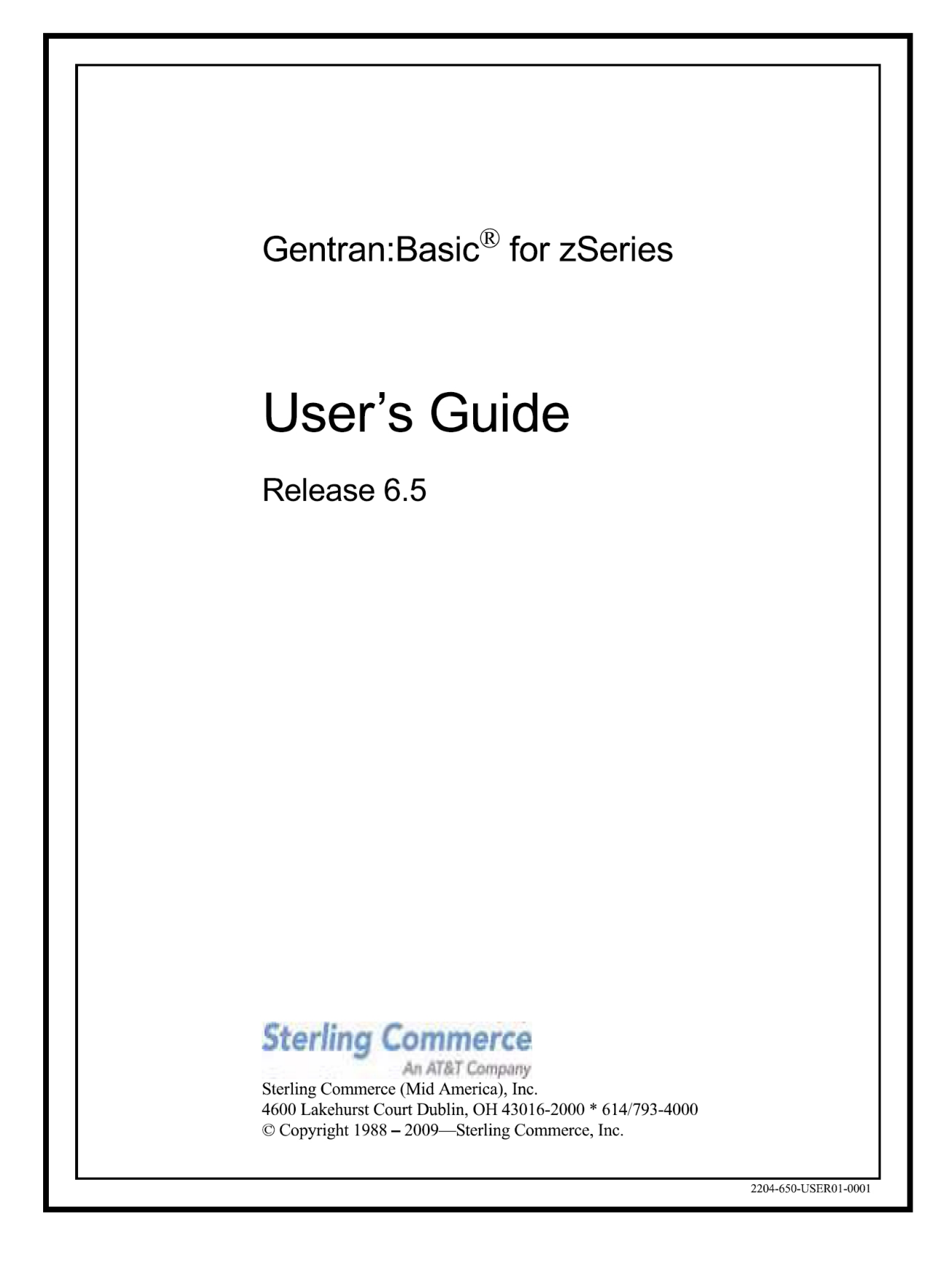

July 2009

Gentran:Basic for zSeries © Copyright 1988 – 2009 Sterling Commerce, Inc. ALL RIGHTS RESERVED

#### Sterling Commerce Software

**Trade Secret Notice** 

#### THE GENTRAN:BASIC FOR ZSERIES SOFTWARE ("STERLING COMMERCE SOFTWARE") IS THE CONFIDENTIAL AND TRADE SECRET PROPERTY OF STERLING COMMERCE, INC., ITS AFFILIATED COMPANIES OR ITS OR THEIR LICENSORS, AND IS PROVIDED UNDER THE TERMS OF A LICENSE AGREEMENT. NO DUPLICATION OR DISCLOSURE WITHOUT PRIOR WRITTEN PERMISSION. RESTRICTED RIGHTS.

This documentation, the Sterling Commerce Software it describes, and the information and know-how they contain constitute the proprietary, confidential and valuable trade secret information of Sterling Commerce, Inc., its affiliated companies or its or their licensors, and may not be used for any unauthorized purpose, or disclosed to others without the prior written permission of the applicable Sterling Commerce entity. This documentation and the Sterling Commerce Software that it describes have been provided pursuant to a license agreement that contains prohibitions against and/or restrictions on their copying, modification and use. Duplication, in whole or in part, if and when permitted, shall bear this notice and the Sterling Commerce, Inc. copyright notice.

As and when provided to any governmental entity, government contractor or subcontractor subject to the FARs, this documentation is provided with RESTRICTED RIGHTS under Title 48 CFR 52.227-19. Further, as and when provided to any governmental entity, government contractor or subcontractor subject to DFARs, this documentation and the Sterling Commerce Software it describes are provided pursuant to the customary Sterling Commerce license, as described in Title 48 CFR 227-7202 with respect to commercial software and commercial software documentation.

These terms of use shall be governed by the laws of the State of Ohio, USA, without regard to its conflict of laws provisions. If you are accessing the Sterling Commerce Software under an executed agreement, then nothing in these terms and conditions supersedes or modifies the executed agreement.

Product names mentioned herein may be trademarks and/or registered trademarks of their respective companies. Gentran, Gentran:Basic, Gentran:Control, Gentran:Plus, Gentran:Realtime, Gentran:Structure, and Gentran:Viewpoint are registered trademarks of Sterling Commerce, Inc.

#### Third Party Software:

Portions of the Sterling Commerce Software may include products, or may be distributed on the same storage media with products, ("Third Party Software") offered by third parties ("Third Party Licensors").

#### Warranty Disclaimer

This documentation and the Sterling Commerce Software which it describes are licensed either "AS IS" or with a limited warranty, as set forth in the Sterling Commerce license agreement. Other than any limited warranties provided, NO OTHER WARRANTY IS EXPRESSED AND NONE SHALL BE IMPLIED, INCLUDING THE WARRANTIES OF MERCHANTABILITY AND FITNESS FOR USE OR FOR A PARTICULAR PURPOSE. The applicable Sterling Commerce entity reserves the right to revise this publication from time to time and to make changes in the content hereof without the obligation to notify any person or entity of such revisions or changes.

The Third Party Software is provided 'AS IS' WITHOUT ANY WARRANTY AND ANY EXPRESSED OR IMPLIED WARRANTIES, INCLUDING BUT NOT LIMITED TO, THE IMPLIED WARRANTIES OF MERCHANTABILITY, AND FITNESS FOR A PARTICULAR PURPOSE ARE DISCLAIMED. FURTHER, IF YOU ARE LOCATED OR ACCESSING THIS SOFTWARE IN THE UNITED STATES, ANY EXPRESS OR IMPLIED WARRANTY REGARDING TITLE OR NON-INFRINGEMENT ARE DISCLAIMED.

# **Table of Contents**

| Chapter 1 | Getting | Started |
|-----------|---------|---------|
|-----------|---------|---------|

| Overview of Gentran:Basic                    | . 1-3 |
|----------------------------------------------|-------|
| How to Learn About Gentran:Basic             | . 1-4 |
| What is EDI?                                 | . 1-5 |
| EDI Terms                                    | . 1-6 |
| System Overview                              | . 1-7 |
| Databank Maintenance                         | 1-12  |
| Getting Started with Gentran:Basic           | 1-13  |
| Gentran:Basic Online System Operation Basics | 1-15  |
| Gentran:Basic Menu Options                   | 1-18  |
| Using Action Codes                           | 1-24  |
| Getting Help                                 | 1-25  |
| Function Keys                                | 1-27  |
| Common Keyboard Conventions                  | 1-28  |
| Basic File Maintenance Procedures            | 1-29  |
| Jump Codes                                   | 1-30  |

#### Chapter 2 The Partner Subsystem

| Overview                                       |               |
|------------------------------------------------|---------------|
| Before You Begin                               | 2-3           |
| Partner Maintenance Menu                       | EDIM005 2-10  |
| Partner Directory                              | EDIM010 2-13  |
| Partner Selection Menu                         | EDIM007 2-17  |
| Header Information Screen                      | EDIM026 2-22  |
| Interchange Directory Screen                   | EDIM027 2-27  |
| Control Information Screen 1                   | EDIM015 2-31  |
| Control Information Screen 2—ISA Options       | EDIM016 2-37  |
| Control Information Screen 2—ICS Options       | EDIM018 2-43  |
| Control Information Screen 2—GS and BG Options | EDIM017 2-48  |
| Control Information Screen 2—UNA Options       | EDIM012 2-52  |
| Control Information Screen 2—UNB Options       | EDIM019 2-57  |
| Control Information Screen—UNB Options         |               |
| Part 1 / Syntax Version 4                      | EDIM021 2-62  |
| Control Information Screen—UNB Options         |               |
| Part 2 / Syntax Version 4                      | EDIM022 2-67  |
| Control Information Screen 2—SCH Options       | EDIM013 2-71  |
| Control Information Screen 2—STX Options       | EDIM014 2-76  |
| Group Directory                                | EDIM020 2-81  |
| Group Information Screen                       | EDIM030 2-86  |
| Group Information Screen—BAT Options           | EDIM031 2-93  |
| Group Information Screen—UNG Options           | EDIM032 2-98  |
| Group Information Screen—GS Options            | EDIM033 2-103 |

| Transaction Directory                          | EDIM025 2-108   |
|------------------------------------------------|-----------------|
| Transaction Information Screen                 | EDIM040 2-113   |
| Transaction Information Screen—ST Options      | EDIM043 2-120   |
| Transaction Information Screen—UNH Options     |                 |
| Part 1                                         | EDIM042 2-124   |
| Transaction Information Screen—UNH Options     |                 |
| Part 2                                         | EDIM046 2-128   |
| Transaction Information Screen—UNH Options     |                 |
| Part 3                                         | EDIM047 2-132   |
| Transaction Information Screen—MHD Options     | EDIM041 2-136   |
| Name and Address Screen                        | EDIM035 2-140   |
| Name and Address Part 2 Screen                 | . EDIM036 2-144 |
| User Defined Screen                            | . EDIM045 2-148 |
| Data Separation Screen                         | . EDIM050 2-152 |
| Error Rejection Screen                         | EDIM055 2-158   |
| Copy All Records Screen                        | .EDIM060 2-162  |
| Partner Cross Reference Menu                   | . EDIM009 2-166 |
| Partner Cross Reference By X-Ref ID Screen     | .EDIM008 2-168  |
| Partner Cross Reference By Partner ID Screen   | .EDIM006 2-172  |
| Trading Partner Relationship Menu              | .EDIM009 2-175  |
| Trading Partner Relationship By EDI ID Screen  | . EDIM023 2-177 |
| Trading Partner Relationship By Partner Screen | .EDIM024 2-182  |

#### Chapter 3 The Standards Subsystem

| Overview                             |                      |
|--------------------------------------|----------------------|
| Before You Begin                     |                      |
| Standards Maintenance Menu           |                      |
| Version Directory                    | EDIM111 3-11         |
| Version Screen                       | EDIM110 3-14         |
| Version/Transaction Directory        | EDIM113 3-17         |
| Transaction Directory                | EDIM121/EDIM122 3-21 |
| Transaction Screen                   | EDIM120 3-27         |
| Segments Screen                      | EDIM130 3-33         |
| Segment Element Screen               | EDIM140 3-38         |
| Segment Element                      | EDIM141 3-44         |
| Segment Element Activity Screen      | EDIM150 3-49         |
| Data Element Definition Screen       | EDIM160 3-54         |
| Standard Code Menu                   | EDIM170 3-58         |
| Standard Code Directory              | EDIM171 3-60         |
| Standard Code Maintenance Screen     | EDIM172 3-63         |
| Code Maintenance List Options Screen | EDIM173 3-66         |
| Transaction in Use Screen            | EDIM180 3-68         |
| Standard Association Screen          | EDIM105 3-72         |

## Chapter 4 The Databank Subsystem

| Overview                             | 4-1  |
|--------------------------------------|------|
| Before You Begin                     | 4-3  |
| Databank Screens and Functions       | 4-10 |
| How to Use the Maintenance Functions | 4-14 |
|                                      |      |

| Databank Maintenance Menu                 | EDIM250 4-24  |
|-------------------------------------------|---------------|
| Interchange Directory Screen              | EDIM254 4-27  |
| Group Directory                           | EDIM255 4-31  |
| Group Directory – Date                    | EDIM25A 4-36  |
| Interchange Status Screen                 | EDIM251 4-41  |
| Group Status Screen                       | EDIM252 4-48  |
| Transaction Status Screen                 | EDIM253 4-55  |
| Document Directory                        | EDIM262 4-61  |
| Document Status Screen                    | EDIM263 4-65  |
| Change Audit Directory                    | EDIM268 4-70  |
| Change Audit Status Screen                | EDIM269 4-74  |
| Online Log Display Screen                 | EDIMOLD 4-79  |
| Acknowledgment Overdue Directory Screen   | EDIM240 4-83  |
| Acknowledgment Overdue Detail Screen      | EDIM241 4-88  |
| Interchange Status Detail Screen—Outbound | EDIM271 4-93  |
| Interchange Status Detail Screen—Inbound  | EDIM271 4-98  |
| Interchange Display Screen                | EDIM256 4-102 |
| Group Display Screen                      | EDIM257 4-107 |
| Transaction Status Detail Screen—Outbound | EDIM258 4-112 |
| Transaction Status Detail Screen—Inbound  | EDIM258 4-117 |
| Transaction Display Screen                | EDIM259 4-122 |
| Segment Display Screen                    | EDIM260 4-126 |
| Data Element Display Screen               | EDIM261 4-130 |
| Document Status Detail Screen - Outbound  | EDIM265 4-134 |
| Document Status Detail Screen—Inbound     | EDIM265 4-139 |
| Document Display Screen                   | EDIM264 4-144 |
| Record Display Screen                     | EDIM266 4-148 |
| Field Display Screen                      | EDIM267 4-151 |
| Change Audit Status Detail Screen         | EDIM270 4-154 |

## Chapter 5 The Administration Subsystem

| Overview                                     | 5-1          |
|----------------------------------------------|--------------|
| Before You Begin                             | 5-4          |
| Administrative Main Menu                     | EDIM210 5-7  |
| Security Maintenance Menu                    | EDIM200 5-10 |
| User ID Directory                            | EDIM203 5-12 |
| User ID Maintenance Screen                   | EDIM201 5-15 |
| User ID Maintenance Screen - Add On Products | EDIM202 5-23 |
| Message Maintenance Menu                     | EDIM211 5-25 |
| Message Directory                            | EDIM212 5-27 |
| Message Maintenance Screen                   | EDIM213 5-30 |
| Error Rejection Maintenance Screen           | EDIM214 5-35 |
| Configuration Directory                      | EDIM230 5-38 |
| Configuration Maintenance Screen             | EDIM231 5-40 |
| Configuration Maintenance Screen             | EDIM231 5-43 |
| Configuration Maintenance Screen             | EDIM231 5-47 |
| Configuration Maintenance Screen             | EDIM231 5-50 |
|                                              |              |

|                                              | EDD (001 5 50        |
|----------------------------------------------|----------------------|
| Configuration Maintenance Screen             | EDIM231 5-53         |
| Configuration Maintenance Screen             | EDIM221 5-59         |
| Configuration Maintenance Screen             | EDIM231 5-58         |
| Configuration Maintenance Screen             | EDIM231 5-01         |
| Configuration Maintenance Screen             | EDIM231 5-64         |
| Configuration Maintenance Screen             | EDIM231 5-66         |
| Configuration Maintenance Screen             | EDIM231 5-69         |
| Configuration Maintenance Screen             | EDIM231 5-71         |
| Global Parameter Maint 1 Screen              | EDIM220/EDIM22A 5-73 |
| Global Parameter Maint 2 Screen              | EDIM221/EDIM22B 5-77 |
| Global Parameter Maint 3 Screen              | EDIM222 5-82         |
| Global Parameter Maint 4 Screen              | EDIM223/EDIM22D 5-85 |
| Global Parameter Maint 5 Screen              | EDIM224/EDIM22E 5-89 |
| Global Parameter Maint 6 Screen              | EDIM225/EDIM22F 5-94 |
| Partner Migration Menu                       | EDIY100 5-98         |
| User Selection Screen                        | EDIY200 5-101        |
| User Maintenance Screen                      | EDIY500 5-103        |
| Partner Selection Screen                     | EDIY300 5-106        |
| Relationship Maintenance Screen              | EDIY400 5-109        |
| Data Translation Table Directory Screen      | EDIY600 5-112        |
| Data Table Migration Selection Screen        | EDIY610 5-115        |
| Data Table Migration Maintenance Screen      | EDIY620 5-117        |
| Upload Process Maintenance                   | EDIM235 5-120        |
| Separator Main Menu                          | EDIM934 5-123        |
| Separator Systems Options Maintenance Screen | EDIM935 5-125        |
| Priority Options Directory Screen            | EDIM936 5-132        |
| Priority Options Maintenance Screen          | EDIM937 5-135        |
| Change Audit Main Menu                       | EDIM209 5-140        |
| Partner Change Audit Directory               | EDIM070 5-143        |
| Partner Change Audit Status                  | EDIM071 5-146        |
| Partner Change Audit Detail                  | EDIM072 5-151        |
| XREF Change Audit Directory                  | EDIM074 5-155        |
| XREF Change Audit Status                     | EDIM075 5-157        |
| XREF Change Audit Detail                     | EDIM076 5-160        |
| PARTREL Change Audit Directory               | EDIM077 5-162        |
| PARTREL Change Audit Status                  | EDIM078 5-164        |
| PARTREL Change Audit Detail                  | EDIM079 5-167        |
| Standards Change Audit Directory             | EDIM181 5-170        |
| Standards Change Audit Status                | EDIM182 5-172        |
| Standards Change Audit Detail                | EDIM183 5-176        |
| Application Change Audit Directory           | EDIM560 5-179        |
| Application Change Audit Status              | EDIM561 5-182        |
| Application Change Audit Detail              | EDIM562 5-185        |
| Transaction Change Audit Directory           | EDIM520 5-188        |
| Transaction Change Audit Status              | EDIM521 5-191        |
| Transaction Change Audit Detail              | EDIM522 5-194        |
| Code Table Change Audit Directory            | EDIM587 5-197        |
| Code Table Change Audit Status               | EDIM588 5-200        |
| Code Table Change Audit Detail               | EDIM589 5-203        |
| Security Change Audit Directory              | EDIM204 5-206        |
| ,, ····, ·····                               |                      |

| Security Change Audit Status            | EDIM205 5-208 |
|-----------------------------------------|---------------|
| Security Change Audit Detail            | EDIM206 5-211 |
| Error Message Change Audit Directory    | EDIM215 5-213 |
| Error Message Change Audit Status       | EDIM216 5-215 |
| Error Message Change Audit Detail       | EDIM217 5-218 |
| Configuration Change Audit Directory    | EDIM232 5-221 |
| Configuration Change Audit Status       | EDIM233 5-223 |
| Configuration Change Audit Detail       | EDIM234 5-226 |
| Global Parameter Change Audit Directory | EDIM226 5-228 |
| Global Parameter Change Audit Status    | EDIM227 5-230 |
| Global Parameter Change Audit Detail    | EDIM228 5-233 |
| Separator Change Audit Directory        | EDIM938 5-235 |
| Separator Change Audit Status           | EDIM939 5-238 |
| Separator Change Audit Detail           | EDIM940 5-242 |
| Message Center Job Summary              | EDIM245 5-245 |
| Message Center Job Detail               | EDIM246 5-249 |
| Message Center Report Display           | EDIM247 5-252 |
|                                         |               |

## Chapter 6 The Mapping Subsystem

| Overview                                 | 6-1           |
|------------------------------------------|---------------|
| Before You Begin                         |               |
| Mapping Maintenance Menu                 | EDIM599 6-14  |
| Application Definition Menu              | EDIM550 6-16  |
| Application Directory                    | EDIM551 6-19  |
| Application Data ID Screen               | EDIM552 6-23  |
| Copy Application Definition Screen       | EDIM557 6-28  |
| Application Records Screen               | EDIM553 6-31  |
| Application Fields Screen                | EDIM554 6-37  |
| Application Partner Reference Screen     | EDIM555 6-43  |
| Application Envelope Definition Screen   | EDIM558 6-47  |
| Transaction Mapping Menu                 | EDIM500 6-52  |
| Transaction Mapping Directory            | EDIM512 6-55  |
| Transaction Maintenance Screen           | EDIM503 6-58  |
| Copy Transaction Screen                  | EDIM501 6-63  |
| Copy Segments From Standard Screen       | EDIM502 6-66  |
| Segments Screen                          | EDIM504 6-70  |
| Element Mapping Inbound Screen           | EDIM514 6-76  |
| Element Mapping Outbound Screen          | EDIM511 6-83  |
| Extended Element Mapping Inbound Screen  | EDIM513 6-89  |
| Extended Element Mapping Outbound Screen | EDIM508 6-100 |
| Build Repeating Data Elements Screen     | EDIM517 6-110 |
| Element Information Screen               | EDIM515 6-115 |
| Select Codes Screen                      | EDIM509 6-119 |
| Select Application Data Screen           | EDIM510 6-122 |
| Copy Segments From Transaction Screen    | EDIM505 6-125 |
| Subfield Screen                          | EDIM507 6-129 |
| Code and Data Translation Menu           | EDIM580 6-134 |
|                                          |               |

| Table Directory                    | EDIM586 6-136 |
|------------------------------------|---------------|
| Define Translation Table Screen    | EDIM581 6-139 |
| Copy Code or Data Screen           | EDIM582 6-144 |
| Code Translation Screen            | EDIM583 6-148 |
| Data Translation By Partner Screen | EDIM584 6-152 |
| Data Validation Screen             | EDIM585 6-157 |
|                                    |               |

#### Chapter 7 System Features: Tips and Techniques

| Overview                                     |       |
|----------------------------------------------|-------|
| Associated Data – ASC X12 102 Transactions   |       |
| Associated Data – EDIFACT Packages           |       |
| Batch Separator                              |       |
| Binary Data – X12                            |       |
| Change Audit in Gentran:Basic                | 7-44  |
| Configuring JCL Submission and User Security |       |
| Inbound Application Constant Records         | 7-90  |
| Interchange Version                          |       |
| Multiple Envelope IDs                        | 7-100 |
| Repeating Data Elements                      | 7-107 |
| Element Mapping Inbound screen example:      | 7-115 |
| Standards Updates                            | 7-116 |
| Underscore Substitution Characters           |       |
| Unload/Upload Facility                       |       |
| Using the User Security Facility             | 7-170 |
|                                              |       |

## Appendix A Jump Codes

| Jump Codes By Subsystem   | A-1  |
|---------------------------|------|
| Jump Codes By Screen Name | A-10 |

#### Glossary

| Definition of Terms     | . G-1 |
|-------------------------|-------|
| Reserved Word Constants | G-11  |
| Application Data Types  | G-17  |
| EDI Data Types          | G-20  |

#### Index

## Chapter

# **Getting Started**

This chapter introduces Gentran:Basic® for zSeries® and provides descriptions of the system features and benefits, system architecture, and operation. This chapter contains the following topics:

| Topic Page                                                                                                    |
|----------------------------------------------------------------------------------------------------|
| Overview of Gentran:Basic                                                                                          |
| How to Learn About Gentran:Basic1-4                                                                                |
| What is EDI? 1-5   Manual Data Exchange. 1-5   Electronic Data Interchange 1-6                                     |
| EDI Terms 1-6                                                                                                    |
| System Overview                                                                                                    |
| Databank Maintenance1-12                                                                                           |
| Why Use Databanking?                                                                                               |
| Getting Started with Gentran:Basic1-13                                                                             |
| Where Gentran:Basic Fits Into Your Computer Environment 1-13   Files Used by Gentran:Basic 1-14                    |
| Gentran:Basic Online System Operation Basics 1-15   Logging on to Gentran:Basic 1-15   Changing Your Password 1-17 |
| Gentran:Basic Menu Options1-18                                                                                     |
| Gentran:Basic Menus 1-21   Gentran:Basic Screens 1-21   Screen Component Descriptions 1-22                         |
| Using Action Codes1-24                                                                                             |
| Getting Help 1-25   Accessing Online Field-Level Help 1-25   Accessing Online Screen-Level Help 1-26               |
| Function Keys 1-27                                                                                                 |

| Common Keyboard Conventions       |  |
|-----------------------------------|--|
| Basic File Maintenance Procedures |  |
| Add                               |  |
| Update                            |  |
| Delete                            |  |
| Jump Codes                        |  |
| How to Jump Between Screens       |  |
| Types of Jump Codes               |  |
| User-defined Jump Code Table      |  |
| Jump Code Guidelines              |  |